# T3 New User Case

A testamentary trust was created by Henry Hart at the time of his death on March 1st, 2010 for the benefit of his 3 grandchildren: James, Oliver and Sarah Hart.

| Trust Name:  | Henry Hart Trust<br>SIN: 123-456-782<br>Federal trust account number: T12-3456-78<br>Quebec Identification number: 1234567892 |
|--------------|----------------------------------------------------------------------------------------------------|
| James Hart:  | SIN: 111-222-444<br>Address: 123 Main Avenue, Montreal, Qc, H3R 3L5<br>Age: 22                                                |
| Sarah Hart:  | SIN: 777-888-7777<br>Address: 21 Sunnybrook Lane, Moncton, NB, E1C 1H0<br>Age: 24                                             |
| Oliver Hart: | SIN: 999-999-998<br>Address: 7676 Prince, apt. 1187, Toronto, Ont., ROR 0R0<br>Age: 25                                        |

Under the terms of the trust, both Oliver and James are to receive \$30,000 of the trust income annually, excluding the capital gains. Sarah is to receive fifty percent of the remaining trust income annually, including any capital gains. The terms of the trust also specify that an annual donation to the Red Cross in the amount of \$4,000.00 is mandatory. The balance of the income is to accumulate in the trust.

Henry appointed his long-time friend, Joshua Armstrong as the trustee. However, all documents and information concerning the trust income tax return should be mailed to his accountant, Valerie Smithson.

| Joshua Armstrong: | SIN: 222-444-333                                                  |
|-------------------|-------------------------------------------------------------------|
|                   | Address: 3333 St Catherine Street, Montreal, Qc, H3H 3H3          |
|                   | Telephone:                                                        |
|                   | Office (514) 855-6767                                             |
|                   | Home (514) 234-5656                                               |
| Valerie Smithson: | Address: 515 – 2000 Sherbrooke Street West, Montreal, Qc, H3L 4R5 |
|                   |                                                                   |

The trust has funds that are held at the ABC Holding Co, USA, totaling \$322,780 at the end of the year. The maximum of funds held during the year amounted to \$432,650. No income was derived from these funds during the year.

The trust has a net capital loss carried forward from the previous year in the amount of \$4,857.00 which is to be used in the current year, if applicable.

#### Investments:

- Qualified Small Business Corporation Shares sold Name: 7319-2010 Quebec Inc.
   No. of shares sold: 5000
   Date of disposition: November 3, 2016
   Proceeds: \$728,508.00
   ACB: \$673,774.00
   Expenses: \$9,870.00
- Shares sold Name: RBC
  No. of shares sold: 200
  Date of disposition: December 31, 2016
  Proceeds: \$15,640.94
  ACB: \$12,637.22
- Shares
   Name: Company XYZ
   No. of shares sold: 1,200
   Date of disposition: August 4, 2016
   Proceeds: \$82,729.24
   ACB: \$92,728.42
- 4. Standard Life (London) Received foreign dividends: \$280.80 Taxes withheld: \$42.11

## **Investment Expenses:**

Accounting fees: \$7,937.00

## **Rental Statement Information:**

| Address:                                          | 76 Elizabeth, Montreal, Qc, H0H 0H0 |
|---------------------------------------------------|-------------------------------------|
| Number of rental units:                           | 3                                   |
| Date of purchase:                                 | June 17, 2008                       |
| Purchase price:                                   | \$670,700.00                        |
| Building:                                         | \$545,500.00                        |
| Land:                                             | \$125,200.00                        |
| Gross Income:                                     | \$62,000.00                         |
| Expenses:                                         |                                     |
| <ul> <li>Advertising:</li> </ul>                  | \$3,189.00                          |
| <ul> <li>Insurance:</li> </ul>                    | \$2,228.00                          |
| • Interest:                                       | \$2,600.00                          |
| <ul> <li>Accounting/Professional fees:</li> </ul> | \$1,185.00                          |
| <ul> <li>Maintenance and repairs:</li> </ul>      | \$4,632.00                          |
| <ul> <li>Property taxes:</li> </ul>               | \$9,889.00                          |
| • Utilities:                                      | \$5,711.00                          |
| <ul> <li>Snow Removal:</li> </ul>                 | \$950.00                            |
| <ul> <li>Class 1 – 10% UCC balance:</li> </ul>    | \$312,630.00                        |

# T-Slip Information:

| •                                          |                                                                                                    |                                                              |                                                                                                    | Ori                                                                                                    | ginal                                                                              |                                                                                                    |
|--------------------------------------------|----------------------------------------------------------------------------------------------------|--------------------------------------------------------------|----------------------------------------------------------------------------------------------------|----------------------------------------------------------------------------------------------------|------------------------------------------------------------------------------------|----------------------------------------------------------------------------------------------------|
|                                            | Canada Revenue Agence du revenu<br>Agency du Canada T5 État des reve                                                                                                    | nvestment Inco<br>nus de placeme                             | me<br>ent                                                                                                    | Year                                                                                                    |                                                                                    | Protected B / Protégé B<br>when completed / une fois rempl                                                                              |
|                                            | Dividends from Canadian corporations – Dividendes de sociétés canadien                                                                                                    | nes Federal cre                                              | dit – Crédit fédéral                                                                                                    | Année                                                                                                    |                                                                                    | 10                                                                                                    |
|                                            |                                                                                                    | ends 20 Dividend                                             | dividends                                                                                                    | 13 Interest from Ca                                                                                                    | anadian sources                                                                    | Capital gains dividends                                                                                                    |
|                                            | Montant réel des dividendes déterminés Montant imposable des dividendes déterminés                                                                                                    | s Crédit d'im                                                | pôt pour dividendes<br>léterminés                                                                                                    | Intérêts de source                                                                                                    | 940.00<br>e canadienne                                                             | 30,865.50<br>Dividendes sur gains en capital                                                                                            |
|                                            | 10 Actual amount of dividends 11 Taxable amount of dividends other than eligible dividends other than eligible dividends                                                                                                    | a <u>12</u> Dividend<br>other th                             | tax credit for dividends<br>han eligible dividends                                                                                                    | 21 Report Code 2                                                                                                    | 2 Recipient ide                                                                    | entification number 23 Recipient type                                                                                                   |
|                                            | 6,704.29 7,844.02<br>Montant réel des dividendes<br>autres que des dividendes déterminés<br>autres que des dividendes déterminé                                                                                                    | 2<br>s Crédit d'im<br>iés autres que des                     | 825.32<br>pôt pour dividendes<br>a dividendes déterminés                                                                                                    | O<br>Code du feuillet                                                                                                    | Numéro d'identific                                                                 | T 4<br>sation du bénéficiaire Type de bénéficiaire                                                                                      |
|                                            | Other information<br>(see the back)<br>Autres renseinnements 15 2,                                                                                                    | 755.15 16                                                    |                                                                                                    | 275.52                                                                                                    | 17                                                                                 |                                                                                                    |
|                                            | (voir au verso) Box / Case Amount / Montant                                                                                                    | Box / C                                                      | ase Amount                                                                                                    | / Montant                                                                                                    | Box / Case                                                                         | Amount / Montant                                                                                                    |
|                                            | Recipient's name (last name first) and address - Nom, prénom et adres                                                                                                    | sse du bénéficiaire                                          |                                                                                                    | Payer's name and                                                                                                    | address – Nom et                                                                   | adresse du payeur                                                                                                    |
| -                                          | Henry Hart Trust                                                                                                    |                                                              | RBC Direct In                                                                                                    | vesting Inc.                                                                                                    |                                                                                    |                                                                                                    |
|                                            | 3333 Ste Catherine                                                                                                    |                                                              | 200 Bay                                                                                                    |                                                                                                    |                                                                                    |                                                                                                    |
|                                            | Montreal                                                                                                    | QC CAN                                                       | M5J 2J5                                                                                                    |                                                                                                    |                                                                                    | ON CAN                                                                                                    |
|                                            | H3H 3H3                                                                                                    |                                                              |                                                                                                    |                                                                                                    |                                                                                    |                                                                                                    |
| Privacy /                                  | Currency and identification codes<br>Codes de devise et d'identification<br>Codes de devise et d'identification<br>Codes de devise et d'identification<br>Foreign currency<br>Devises étrangères<br>Act, personal information bank number CRA PPU 150 and CRA PPU 005 / Loi sur la pro | Transit – Succursale                                         | 29<br>Numé<br>ts personnels, fichiers de re                                                                                                    | Recipient account<br>éro de compte du bénéfi<br>enseignements personnels ,                                                                | ciaire<br>ARC PPU 150 et AF                                                        | For information, see the back<br>Pour obtenir des renseignements<br>lisez le verso                                                      |
| 15                                         |                                                                                                    |                                                              |                                                                                                    |                                                                                                    |                                                                                    |                                                                                                    |
| 3                                          | Revenus de placement                                                                                                    |                                                              |                                                                                                    |                                                                                                    |                                                                                    | RE-5.1 (20 - 10                                                                                                    |
|                                            |                                                                                                    | Année Cod                                                    | de du relevé Code de                                                                                                    | la devise Nº du                                                                                                    | dernier relevé tran                                                                | 020 400 354                                                                                                    |
| A1- Mon                                    | ntant réel des div. déterminés A2- Montant réel des div. ordinaires 6,704 29                                                                                                    | Année Coo                                                    | de du relevé Code de R le des dividendes 7,844 02                                                                                                    | la devise N° du<br>C- Crédit d'impôt pour d                                                                                               | dernier relevé tran<br>dividendes<br>553 00                                        | D- Intérêts<br>940 00                                                                                                    |
| A1- Mon                                    | A2- Montant réel des div. ordinaires<br>A2- Montant réel des div. ordinaires<br>6,704 29<br>F- Revenus bruts étrangers<br>2,755 15                                                                                                    | Annee Coo<br>20<br>B- Montant imposab<br>G- Impôts étrangers | de du relevé Code de R le des dividendes 7,844 02 275 52                                                                                                    | Ia devise N° du<br>C- Crédit d'impôt pour d<br>H- Redevances de sour                                                                      | dernier relevé tran<br>dividendes<br>553 00<br>ce canadienne                       | Insmis 020 400 354 D- Intérêts D- Dividendes sur les gains en capital 30,865 50                                                         |
| A1- Mon                                    | A2- Montant réel des div. ordinaires<br>A2- Montant réel des div. ordinaires<br>6,704 29<br>F- Revenus bruts étrangers<br>2,755 15<br>nus accumulés (rentes)                                                                                                    | Annee Coo                                                    | de du relevé         Code de           R                                                                                                    | la devise N° du .<br>C- Crédit d'impôt pour d<br>H- Redevances de sour                                                                    | dernier relevé tran<br>dividendes<br>553 00<br>ce canadienne<br>Type               | Intérêts O20 400 354 D- Intérêts O20 400 354 D- Intérêts O20 400 354 Dividendes sur les gains en capital 30,865 50 Numéro de succursale |
| A1- Mor<br>E- Autre                        | A2- Montant réel des div. ordinaires A2- Montant réel des div. ordinaires 6,704 29 F- Revenus bruts étrangers 2,755 15 nus accumulés (rentes)                                                                                                    | Annee Coo                                                    | de du relevé Code de R L le des dividendes 7,844 02 275 52                                                                                                    | Ia devise N° du d                                                                                                    | dernier relevé tran<br>dividendes<br>553 00<br>ce canadienne<br>Type<br>4          | Intérêts                                                                                                    |
| A1- Mon<br>E- Autre                        | A2- Montant réel des div. ordinaires<br>6,704 29<br>F- Revenus bruts étrangers<br>2,755 15<br>nus accumulés (rentes)                                                                                                    | Annee Coo                                                    | de du relevé Code de R le des dividendes 7,844 02 275 52                                                                                                    | Ia devise N° du a                                                                                                    | dernier relevé tran<br>dividendes<br>553 00<br>ce canadienne<br>Type<br>4          | smis 020 400 354 D- Intérêts 940 00 I- Dividendes sur les gains en capital 30,865 50 Numéro de succursale                               |
| A1- Mor                                    | A2- Montant réel des div. ordinaires<br>6,704 29<br>F- Revenus bruts étrangers<br>2,755 15<br>nus acoumulés (rentes)                                                                                                    | Annee Cor<br>20B- Montant imposat<br>G- Impôts étrangers     | de du relevé Code de R le des dividendes 7,844 02 275 52                                                                                                    | Ia devise N° du r                                                                                                    | dernier relevé tran<br>dividendes<br>553 00<br>ce canadienne<br>Type<br>4          | Intérêts                                                                                                    |
| A1- Mon                                    | A2- Montant réel des div. ordinaires<br>6,704 29<br>F- Revenus de source canadienne<br>nus accumulés (rentes)<br>nements complémentaires                                                                                                    | Annee Cod                                                    | de du relevé Code de R L De des dividendes 7,844 02 275 52 Numéro d'assurance s                                                                                                    | la devise N° du r                                                                                                    | dernier relevé tran<br>dividendes<br>553 00<br>ce canadienne<br>Type<br>4<br>Autre | nsmis 020 400 354 0- Intérêts 940 00 1- Dividendes sur les gains en capital 30,865 50 Numéro de succursale                              |
| A1- Mor<br>E- Autre<br>J- Rever            | A2: Montant réel des div. ordinaires<br>6,704 29<br>revenus de source canadienne<br>nus acoumulés (rentes)<br>nements complémentaires                                                                                                    | Annee Cor<br>20<br>B- Montant imposet<br>G- Impôts étrangers | A urelevé Code de R L L L L L L L L L L L L L L L L L L                                                                                                    | la devise N° du i                                                                                                    | dernier relevé tran<br>dividendes<br>553 00<br>ce canadienne<br>Type<br>4<br>Autre | smis 020 400 354 0- Intérêts 940 00 1- Dividendes sur les gains en capital 30,865 50 Numéro de succursale                               |
| A1- Mor                                    | A2: Montant réel des div. ordinaires<br>6,704 29<br>revenus de source canadienne<br>nus accumulés (rentes)<br>nements complémentaires                                                                                                    | Annee Cor<br>20B- Montant imposet<br>G- Impôts étrangers     | de du relevé Code de<br>R<br>le des dividendes<br>7,844 02<br>275 52<br>Numéro d'assurance s<br>Numéro d'assurance s<br>RBC Direct Inve<br>200 Bay                                     | Ia devise N° du i                                                                                                    | dernier relevé tran<br>dividendes<br>553 00<br>ce canadienne<br>Type<br>4<br>      | smis 020 400 354 D- Intérêts 940 00 I- Dividendes sur les gains en capital 30,865 50 Numéro de succursale                               |
| A1- Mor                                    | A2- Montant réel des div. ordinaires 6,704 29 revenus de source canadienne r- Revenus bruts étrangers 2,755 15 nus accumulés (rentes) nements complémentaires Nom et adresse du bénéficiaire et nom du second titulaire Henry Hart Trust                                               | Annee Co<br>20<br>B- Montant imposat<br>G- Impôts étrangers  | A du relevé Code de R Code de R Code de de dividendes 7,844 02 275 52 275 52 275 52 275 52 275 52 275 52 275 52 275 52 275 52 275 52 275 52 275 52 52 52 52 52 52 52 52 52 52 52 52 52 | Ia devise N° du (<br>C- Crédit d'impôt pour d<br>H- Redevances de sour<br>du bénéficiaire<br>veur ou du mandataire<br>esting Inc.         | dernier relevé tran<br>dividendes<br>553 00<br>ce canadienne<br>Type<br>4<br>Autre | smis 020 400 354 0- Intérêts 940 00 1- Dividendes sur les gains en capital 30,865 50 Numéro de succursale                               |
| A1- Mor                                    | A2- Montant réel des div. ordinaires 6,704 29 revenus de source canadienne 2,755 15 nus accumulés (rentes) nements complémentaires Nom et adresse du bénéficiaire et nom du second titulaire Henry Hart Trust 3333 Ste Catherine                                                       | Annee Co<br>20B- Montant imposet<br>G- Impôts étrangers      | de du relevé Code de<br>R Code de<br>7,844 02<br>275 52<br>Numéro d'assurance s<br>RBC Direct Inve<br>200 Bay<br>Toronto<br>ON M5                                                      | Ia devise N° du i                                                                                                    | dernier relevé tran<br>dividendes<br>553 00<br>ce canadienne<br>Type<br>4<br>Autre | smis 020 400 354 0- Intérêts 940 00 I- Dividendes sur les gains en capital 30,865 50 Numéro de succursale                               |
| A1- Mor<br>E- Autre<br>J- Revea<br>Renseig | A2: Montant réel des div. ordinaires 6,704 29 revenus de source canadienne 2,755 15 nus accumulés (rentes) nements complémentaires Nom et adresse du bénéficiaire et nom du second titulaire Henry Hart Trust 3333 Ste Catherine Montreal QC H3H3H3                                    | Annee Co<br>20<br>B- Montant imposet<br>G- Impôts étrangers  | de du relevé Code de<br>R Code de<br>7,844 02<br>275 52<br>Numéro d'assurance s<br>Nom et adresse du pa<br>RBC Direct Inve<br>200 Bay<br>Toronto<br>ON M5                              | Ia devise N° du .<br>C- Crédit d'impôt pour d<br>H- Redevances de sour<br>cociale du bénéficiaire<br>veur ou du mandataire<br>esting Inc. | dernier relevé tran<br>dividendes<br>553 00<br>pe canadienne<br>Type<br>4<br>Autre | Ismis 020 400 354 0- Intérêts 940 00 I- Dividendes sur les gains en capital 30,865 50 Numéro de succursale                              |

| Part and a dardess - Nom et adresse du declarant         ABC & Partners         3333 Graham         Montreal       QC         Partners         Numéro discultivation         Numéro discultivation         Numéro discultivation         Numéro discultivation         Numéro discultivation         Numéro discultivation         QC       H3R & Bartership         Partnership         Partnership         Numéro de compte de la sociét de personnes (15 caractères)         Numéro discultivation         Partner's business income (los)         Total du revenu (de la partner's business income (los)         Total du revenu (de la partner's business income (los)         Partner's same and address - Nom et adresse de l'associé         Partner's name and address - Nom et adresse de l'associé         Partner's name and address - Nom et adresse de l'associé         Itas name (print) - Nom de famille (en lettres moulées)       First name - Prénom Initials - Initiales         Montreal       QC       CAN         Henry Hart Trust       333 St Catherine         Montreal       QC       CAN         Montreal       QC       CAN         Henry Hart Trust       333 St Catherine         Montreal                                                                                                    | Agence du revenu Cana<br>du Canada Ager                                   | ada Revenue<br>ncy Fiscal period en<br>Exercice se ter          | nd YYYY<br>minant le AAAA                                                      | 201           | MM 0<br>12-31<br>MM 5 |                         | État des                                   | State<br>revenus | ment of<br>d'une s   | T5013<br>f Partnership Income<br>ociété de personnes |
|----------------------------------------------------------------------------------------------------|---------------------------------------------------------------------------|-----------------------------------------------------------------|--------------------------------------------------------------------------------|---------------|-----------------------|-------------------------|--------------------------------------------|------------------|----------------------|------------------------------------------------------|
| 3333 Graham       Inductors       Inductors <td>Filer's name and address – Nom et adresse di<br/>ABC &amp; Partners</td> <td>u déclarant</td> <td>Tax shelter identi<br/>Numéro d'insoriat</td> <td>fication n</td> <td>umber (see s</td> <td>tatement</td> <td>t on reverse side *)</td> <td></td> <td>TS12</td> <td>3456</td>                                                                                                    | Filer's name and address – Nom et adresse di<br>ABC & Partners            | u déclarant                                                     | Tax shelter identi<br>Numéro d'insoriat                                        | fication n    | umber (see s          | tatement                | t on reverse side *)                       |                  | TS12                 | 3456                                                 |
| Code de fassocié       Code de fassocié       Code de fassocié <th< td=""><td>3333 Graham</td><td></td><td>Partner code</td><td>e lion de rai</td><td>on nacai (iise</td><td>C</td><td>ce au dos )</td><td></td><td>Re</td><td>cipient type</td></th<>                                                                                                    | 3333 Graham                                                               |                                                                 | Partner code                                                                   | e lion de rai | on nacai (iise        | C                       | ce au dos )                                |                  | Re                   | cipient type                                         |
| Montreal       QC       H3R 3L5       Uvit       1       Uvit       Quit       4         Partnership account number (16 characters)<br>Numéro de la socié de personnes (16 caractères)       Total limited partner's business income (loss)       Total du revenu (de la perte) d'entreprise du comonie de la socié de person (loss)       Total du revenu (de la perte) d'entreprise du comonie de la socié de person est identification number       Total du revenu (de la perte) d'entreprise du comonie de la socié de person est identification number       Total du revenu (de la perte) d'entreprise du comonie de la socié de la socié de la soci                                               |                                                                           |                                                                 | Code de l'asso                                                                 | ocié          |                       | Č                       | ode du pays                                | ,                | Genre                | de bénéficiaire                                      |
| Total limited partner's business income (loss)       Total business income (loss)         Numéro de compte de la société de personnes (15 caractères)       Total du revenu (de la perte) d'entreprise       Total du revenu (de la perte) d'entreprise         001       222345688RZ0001       Partner's share (%) of partnership       Total du revenu (de la perte) d'entreprise       Total du revenu (de la perte) d'entreprise         001       222345688RZ0001       Partner's share (%) of partnership       Total capital gains (losses)       Total de urevenu (de la perte) d'entreprise         005       005       005       000       000       000       000       000         006       005       000       005       0000000       000       000       000       000       000       000       000       000       000       000       000       000       000       000       000       000       000       000       000       000       000       000       000       000       000       000       000       000       000       000       000       000       000       000       000       000       000       000       000       000       000       000       000       000       000       000       000       000       000 <t< td=""><td>Montreal QC</td><td>H3R 3L5</td><td>1</td><td></td><td></td><td>003</td><td>CAN</td><td>l</td><td>004</td><td>4</td></t<>                                                                                                    | Montreal QC                                                               | H3R 3L5                                                         | 1                                                                              |               |                       | 003                     | CAN                                        | l                | 004                  | 4                                                    |
| Numero de compte de la societé de personnes (15 caracteres)       Total du revenu (de la perte) d'entreprise du commanditare       Total du revenu (de la perte) d'entreprise         001       222345688RZ0001       Partner's share (%) of partnership<br>Part de l'associé (%) d'ans<br>la société de personnes       Total capital gains (losses)<br>Total des gains (losses)       Capital cost allowance<br>Déduction pour amortissement         006       005       50.000000       000       000       000         Partner's name and address – Nom et adresse de l'associé       005       50.000000       000       000       000         Partner's name (print) – Nom de famille (en lettres moulées)       First name – Prénom Initials – Initiales       005       50.000       000       000       000       000       000       000       000       000       000       000       000       000       000       000       000       000       000       000       000       000       000       000       000       000       000       000       000       000       000       000       000       000       000       000       000       000       000       000       000       000       000       000       000       000       000       000       000       000       000       000       000       000                                                                                                           | Partnership account nun                                                   | mber (15 characters)                                            |                                                                                | То            | tal limited pa        | rtner's bu              | isiness income (loss)                      |                  | Total busi           | ness income (loss)                                   |
| Partner's identification number<br>Numéro d'identification number<br>Numéro d'identification number       Partner's share (%) of partnership<br>Part de l'associé (%) dans<br>la société de personnes       Total capital gains (losses)<br>Total des gains (pertes) en capital       Capital cost allowance<br>Déduction pour amortissement         006       005       50.000000       000       000       000       000         Partner's name and address – Nom et adresse de l'associé       005       50.000000       000       000       000         Partner's name (print) – Nom de famille (en lettres moulées)       First name – Prénom Initials – Initiales       006       000       00       118       QC       600       600       250.00         Henry Hart Trust<br>3333 St Catherine       333       St Catherine       000       00       133       897.00         Box – Case       Code       Other information – Autres renseignements       000       134       134/.73       153       100.000.00         Box – Case       Code       Amount – Montant       Box – Case       Code       Amount – Montant       Box – Case       Code       Amount – Montant       Box – Case       Code       Amount – Montant       Box – Case       Code       Amount – Montant       Box – Case       Code       Amount – Montant       Box – Case       Code       Amount – Montant       Box – Case                                                                                                    | Numero de compte de la societe                                            | de personnes (15 caracteres)                                    | 7                                                                              | Total du r    | revenu (de la<br>010  | perte) d'               | entreprise du commanditaire                | Total (          | iu revenu            | (de la perte) d'entreprise                           |
| Partner's identification number<br>Numéro d'identification number<br>Numéro d'identification number<br>Numéro d'identification number<br>Numéro d'identification de l'associé<br>005 50.000000 030 100.000 00<br>030 100.000 00<br>030 100.000 00<br>030 100.000 00<br>040<br>030 100.000 00<br>040<br>030 100.000 00<br>040<br>040<br>040<br>040<br>040<br>040<br>040<br>040<br>0                                                                                                    | 22234568                                                                  | 8RZ0001                                                         |                                                                                | Ľ             |                       |                         |                                            | 020              |                      | 57 750,00                                            |
| 006       005       50.000000       030       100 000 00       040         Partner's name and address – Nom et adresse de l'associé       Last name (print) – Nom de famille (en lettres moulées) First name – Prénom Initials – Initiales       Box – Case       Code       Amount – Montant       Box – Case       Code       Amount – Montant         Henry Hart Trust       3333 St Catherine       Box – Case       Code       Amount – Montant       Box – Case       Code       Amount – Montant         Montreal       QC       CAN       H3H 3H3       134       134/73       153       100 000/00         Box – Case       Code       Other information – Autres renseignements       Box – Case       Code       Amount – Montant         Box – Case       Code       Other information – Autres renseignements       Box – Case       Code       Amount – Montant         Box – Case       Code       Other information – Autres renseignements       Box – Case       Code       Amount – Montant         Box – Case       Code       Amount – Montant       Box – Case       Code       Amount – Montant         Box – Case       Code       Amount – Montant       Box – Case       Code       Amount – Montant         Box – Case       Code       Amount – Montant       Box – Case       Code       Amount                                                                                                    | Partner's identification number<br>Numéro d'identification de l'assoc     | Partner<br>Par<br>Ia                                            | 's share (%) of partnership<br>t de l'associé (%) dans<br>société de personnes |               | Total                 | otal capit<br>des gain: | al gains (losses)<br>s (pertes) en capital | C                | Capital<br>Déduction | l cost allowance<br>pour amortissement               |
| Partner's name and address – Nom et adresse de l'associé         Last name (print) – Nom de famille (en lettres moulées) First name – Prénom Initials – Initiales         Henry Hart Trust         3333 St Catherine         Montreal       QC         QC       CAN         H3H 3H3         Box - Case       Code         Amount - Montant       Box - Case         Code       Amount - Montant         Box - Case       Code         Amount - Montant       Box - Case         Code       Amount - Montant         Box - Case       Code         Montreal       QC         Other information - Autres renseignements       Box - Case         Box - Case       Code         Box - Case       Code         Amount - Montant       Box - Case         Box - Case       Code         Amount - Montant       Box - Case         Box - Case       Code         Amount - Montant       Box - Case         Box - Case       Code         Amount - Montant       Box - Case         Box - Case       Code         Amount - Montant       Box - Case         Box - Case       Code         Amount - Montant       Box -                                                                                                    | 006                                                                       | 005                                                             | 50 000000                                                                      |               | 030                   |                         | 100 000 00                                 | 040              |                      |                                                      |
| Henry Hart Trust         3333 St Catherine         Montreal       QC       CAN       H3H 3H3         Box - Case       Code       Amount - Montant       Box - Case       Code         Other information - Autres renseignements       Box - Case       Code       Amount - Montant       Box - Case       Code       Amount - Montant         Box - Case       Code       Other information - Autres renseignements       Box - Case       Code       Amount - Montant         Box - Case       Code       Amount - Montant       Box - Case       Code       Amount - Montant         Box - Case       Code       Other information - Autres renseignements       Box - Case       Code       Amount - Montant         Box - Case       Code       Amount - Montant       Box - Case       Code       Amount - Montant         Box - Case       Code       Amount - Montant       Box - Case       Code       Amount - Montant         Box - Case       Code       Amount - Montant       Box - Case       Code       Amount - Montant                                                                                                    | Partner's name and address – Nor<br>Last name (print) – Nom de famille (e | m et adresse de l'associé<br>en lettres moulées) First name – P | rénom Initials – Initiales                                                     |               | Box - Case            | Code                    | Amount - Montant                           | Box - Case       | Code                 | Amount – Montant                                     |
| Henry Hart Trust       Box - Case       Code       Amount - Montant       Box - Case       Code       Amount - Montant         3333 St Catherine       132       650       00       133       897       00         Box - Case       Code       Amount - Montant       Box - Case       Code       Amount - Montant         Montreal       QC       CAN       H3H 3H3       134       134       134       73       153       100 000       00         Box - Case       Code       Other information - Autres renseignements       Box - Case       Code       Amount - Montant       Box - Case       Code       Amount - Montant         Box - Case       Code       Other information - Autres renseignements       Box - Case       Code       Amount - Montant       Box - Case       Code       Amount - Montant         Box - Case       Code       Amount - Montant       Box - Case       Code       Amount - Montant       Box - Case       Code       Amount - Montant         Box - Case       Code       Amount - Montant       Box - Case       Code       Amount - Montant       Box - Case       Code       Amount - Montant         Box - Case       Code       Amount - Montant       Box - Case       Code       Amount - Montant       Box - Case <td><b>→</b></td> <td></td> <td></td> <td></td> <td>116</td> <td>QC</td> <td>57 750,00</td> <td>118</td> <td>QC</td> <td>60 250,00</td>                                                                                                    | <b>→</b>                                                                  |                                                                 |                                                                                |               | 116                   | QC                      | 57 750,00                                  | 118              | QC                   | 60 250,00                                            |
| Image: Stream of the information - Autres renseignements       132       650,00       133       897,00         Box - Case       Code       Amount - Montant       Box - Case       Code       Amount - Montant         Box - Case       Code       Other information - Autres renseignements       Box - Case       Code       Amount - Montant         Box - Case       Code       Other information - Autres renseignements       Box - Case       Code       Amount - Montant         Box - Case       Code       Amount - Murtas renseignements       Box - Case       Code       Amount - Montant         Box - Case       Code       Amount - Murtas renseignements       Box - Case       Code       Amount - Montant         Box - Case       Code       Amount - Montant       Box - Case       Code       Amount - Montant         Box - Case       Code       Amount - Montant       Box - Case       Code       Amount - Montant         Box - Case       Code       Amount - Montant       Box - Case       Code       Amount - Montant                                                                                                    | Hoppy Hart Trust                                                          |                                                                 |                                                                                | _             | Box - Case            | Code                    | Amount - Montant                           | Box - Case       | Code                 | Amount - Montant                                     |
| Montreal     QC     CAN     H3H 3H3       Box - Case     Code     Amount - Montant     Box - Case     Code     Amount - Montant       134     134,73     153     100 000,00       Box - Case     Code     Amount - Montant     Box - Case     Code       Image: Code     Other information - Autres renseignements     Box - Case     Code     Amount - Montant       Image: Code     Other information - Autres renseignements     Box - Case     Code     Amount - Montant       Image: Code     Image: Code     Amount - Montant     Box - Case     Code     Amount - Montant       Image: Code     Image: Code     Amount - Montant     Box - Case     Code     Amount - Montant       Image: Code     Image: Code     Amount - Montant     Box - Case     Code     Amount - Montant       Image: Code     Image: Code     Amount - Montant     Box - Case     Code     Amount - Montant       Image: Code     Image: Code     Amount - Montant     Box - Case     Code     Amount - Montant                                                                                                    | 3333 St Catherine                                                         |                                                                 |                                                                                |               | 132                   |                         | 650.00                                     | 133              |                      | 897.00                                               |
| Montreal       QC       CAN       H3H 3H3       134       134/73       153       100 000,00         Box - Case       Code       Other information - Autres renseignements       Box - Case       Code       Amount - Montant         Image: Code       Other information - Autres renseignements       Box - Case       Code       Amount - Montant         Image: Code       Other information - Autres renseignements       Box - Case       Code       Amount - Montant         Image: Code       Amount - Montant       Box - Case       Code       Amount - Montant         Image: Code       Amount - Montant       Box - Case       Code       Amount - Montant         Image: Code       Amount - Montant       Box - Case       Code       Amount - Montant         Image: Code       Amount - Montant       Box - Case       Code       Amount - Montant                                                                                                    | oboo or outline                                                           |                                                                 |                                                                                |               | Box - Case            | Code                    | Amount – Montant                           | Box - Case       | Code                 | Amount - Montant                                     |
| Box - Case       Code       Other information - Autres renseignements       Box - Case       Code       Amount - Montant       Box - Case       Code       Amount - Montant         Image: Image: I | Montreal QC                                                               | CAN H3H 3H3                                                     |                                                                                |               | 134                   |                         | 134,73                                     | 153              |                      | 100 000 00                                           |
| Box - Case     Code     Amount - Montant       Box - Case     Code     Amount - Montant       Box - Case     Code     Amount - Montant                                                                                                    | Box - Case Code                                                           | Other information – Autres renseig                              | nements                                                                        |               | Box - Case            | Code                    | Amount - Montant                           | Box - Case       | Code                 | Amount - Montant                                     |
| Box - Case       Code       Amount - Montant       Box - Case       Code       Amount - Montant         Box - Case       Code       Amount - Montant       Box - Case       Code       Amount - Montant         Box - Case       Code       Amount - Montant       Box - Case       Code       Amount - Montant         Box - Case       Code       Amount - Montant       Box - Case       Code       Amount - Montant                                                                                                    |                                                                           |                                                                 |                                                                                |               |                       |                         |                                            |                  |                      |                                                      |
| Box - Case Code Amount - Montant Box - Case Code Amount - Montant                                                                                                    |                                                                           |                                                                 |                                                                                | =             | Box - Case            | Code                    | Amount – Montant                           | Box - Case       | Code                 | Amount - Montant                                     |
| Box - Case Code Amount - Montant Box - Case Code Amount - Montant                                                                                                    |                                                                           |                                                                 |                                                                                |               |                       |                         |                                            |                  |                      |                                                      |
|                                                                                                    |                                                                           |                                                                 |                                                                                |               | Box - Case            | Code                    | Amount - Montant                           | Box - Case       | Code                 | Amount - Montant                                     |
|                                                                                                    |                                                                           |                                                                 |                                                                                |               |                       |                         |                                            |                  |                      |                                                      |

T5013 Protected B when completed – Protégé B une fois rempli

See the privacy notice on your return. Consultez l'avis de confidentialité dans votre déclaration.

| RELEVÉ                                                                                                    | RELEVÉ RL-15.P (2010) 1 de 2                                                                      |                                                                                                    |                                |               |                                                                        |               |                                                                                        |
|----------------------------------------------------------------------------------------------------|---------------------------------------------------------------------------------------------------|----------------------------------------------------------------------------------------------------|--------------------------------|---------------|------------------------------------------------------------------------|---------------|----------------------------------------------------------------------------------------|
| Montants                                                                                                    | attribués aux m                                                                                   | embres                                                                                                    | Année (                        | Code du rele  | evê N° du demier relevê t                                              | transmis      | 000000501                                                                              |
| d'une soc                                                                                                    | 20                                                                                                | R                                                                                                    |                                |               | 00000825                                                               |               |                                                                                        |
|                                                                                                    |                                                                                                   |                                                                                                    |                                |               |                                                                        |               |                                                                                        |
| Date de clôture de l'exercice financier 2012-31 Numéro d'identification de l'abri fiscal, s'il y a lleu                                                                                                    |                                                                                                   |                                                                                                    |                                |               |                                                                        |               |                                                                                        |
| 1- Revenu net (ou perte nette) d'entrep-                                                                                                    | 2- Revenu net (ou perte nette)                                                                    | 3- Revenu net (ou perte nette) de locati                                                                                      | on 4- Revenu net (ou perte net | te) de        | 6- Amortissement                                                       |               | 6a-Montant réel des dividendes                                                         |
| rise (sources canadienne et (trangère)                                                                                                    | d'entreprise de source étrangère                                                                  | (sources canadienne et étrangère)                                                                                             | location de source étrangèn    | •<br>         | 1 1                                                                    |               | déterminés                                                                             |
| 57 750 00<br>7- Intérits et autres revenus de                                                                                                    | 57 750 00<br>8- Revenus de placement                                                              | 8- Ristourne de coopérative                                                                                                   | 10- Gains (ou pertes) en car   | oltai servant | 11- Provisions relatives aux                                           |               | 650,00<br>8b-Montant rijel des dividendes                                              |
| placement de source canadienne                                                                                                    | de source étrangère                                                                               | 1 1                                                                                                    | au calcul de la déduction      | 1             | Immobilisations allénées                                               |               | ordinaires                                                                             |
|                                                                                                    |                                                                                                   |                                                                                                    | 100 0                          | 00,00         |                                                                        |               |                                                                                        |
| <ol> <li>Gains (ou pertes) en capital ne<br/>servant pas à calculer la déduction</li> </ol>                                                                                                    | <ol> <li>Perte à l'égard d'un placement da<br/>une entreprise</li> </ol>                          | 14- Revenu brut de la société<br>de personnes                                                                                 | 16a- Frais financiers et frais | d'Intérêts    | 16b- Palements compensatoires<br>mécanisme de transfert de divide      | d'un<br>endes | 18- Impôt du Québec retenu<br>à la source                                              |
|                                                                                                    |                                                                                                   | 121 800 00                                                                                                    |                                |               |                                                                        |               |                                                                                        |
| 17- impôt étranger payé sur les<br>revenus non tirés d'une entreprise                                                                                                    | <ol> <li>Impôt étranger payé sur les<br/>revenus d'entreprise</li> </ol>                          | 18- Dons de bienfalsance                                                                                                    | 20- Autres dons                | I             | 21a- Crédit d'Impôt à l'Investisse<br>Biens amortissables              | ment -        | 21b- Crédit d'impôt à l'investissement –<br>Autres biens                               |
| 24a- Capital versé - Part de la société                                                                                                    | 24b- Capital versé – Part de la société                                                           | 240- Capital versé – Part de la société                                                                                       | 28- Fraction à risques         |               | 27- Perte comme membre à                                               |               | 28- Frais d'exploration au Canada                                                      |
| membre dans les dettes                                                                                                    | membre dans les biens admissibles                                                                 | membre dans l'actif total                                                                                                    |                                |               | responsabilité limitée                                                 |               |                                                                                        |
| 28- Frais de mise en valeur<br>au Canada                                                                                                    | 30- Frais à l'égard de biens canadiens<br>relatifs au pétroie et au gaz                           | 31- Frais relatifs à des ressources<br>étrangères                                                                             | 32- Frais d'exploration au Q   | uébec         | 33- Frais d'explor, minière de sur<br>pitrollère ou gazière au Quilbec | nace,         | <ol> <li>Frais d'exploration dans le Nord<br/>québécois</li> </ol>                     |
|                                                                                                    |                                                                                                   |                                                                                                    |                                | 1             |                                                                        |               |                                                                                        |
| 35- Montants d'aide pour les frais inscrits                                                                                                    | aux cases 28 à 30 et 32 à 34                                                                      |                                                                                                    | 60 Deurseitere de certicie     |               | 27 Norther during difference of                                        |               | an Code dout di                                                                        |
| 28-                                                                                                    | 29-                                                                                               | 30-                                                                                                    | les revenus (ou les pertes)    | acon dans     | Passocié                                                               |               | as-code d'activité                                                                     |
| 32-                                                                                                    | 33-                                                                                               | 34-                                                                                                    | 50                             | .0000         |                                                                        |               | 22                                                                                     |
| 38- Code de société de 40- Code de<br>personnes                                                                                                    | associé 41- Code de contribuabi                                                                   | <ul> <li>42- Pourcentage des affaires faites au<br/>Québec par la société de personnes</li> </ul>                             | 43- Remboursement de cap       | ital          | 44- Crédit d'impôt pour dividende                                      | es            | 45- Partie admise des gains en capital<br>Imposables sur blens relatifs aux ressources |
| 0 1                                                                                                    | 4                                                                                                 | 100.000000                                                                                                    |                                |               | 106                                                                    | 74            |                                                                                        |
|                                                                                                    |                                                                                                   |                                                                                                    |                                |               |                                                                        |               |                                                                                        |
|                                                                                                    |                                                                                                   | Abri                                                                                                    | fiscal —                       |               |                                                                        |               |                                                                                        |
| Description et code de la principal                                                                                                    | e activité commerciale concernan                                                                  | t l'abri fiscal :                                                                                                    |                                |               |                                                                        |               |                                                                                        |
| Le numéro d'identification attrib                                                                                                    | oué à cet abri fiscal doit être ind                                                               | iqué sur le formulaire État des per                                                                                           | es, des déductions et de       | es crédits d  | l'impôt relatifs à un abri fis                                         | ical (TP      | -1079.6). Il ne confirme                                                               |
| aucunement le droit de l'Investi                                                                                                    | eesur auv avantaase fleesuv dé                                                                    | coulant de cet shri fiecei                                                                                                    |                                |               |                                                                        |               |                                                                                        |
| aucunement le droit de l'investe                                                                                                    | sseur aux avantages fiscaux dé                                                                    | coulant de cet abri fiscal.                                                                                                   | 69. Manipat & recourse limited |               | Ed Montant de minutement à rin                                         | _             | CC & the old officer indirector                                                        |
| aucunement le droit de l'investi<br>60-Nombre d'unités acquises au cours<br>de l'exercice financier                                                                                                    | sseur aux avantages fiscaux dé<br>61- Coût unitaire                                               | Coulant de cet abri fiscal.<br>62-Coût total des unités                                                                       | 63- Montant à recours limité   |               | 64-Montant de rajustement à ris                                        | que           | 66- Autres reductions indirectes                                                       |
| aucunement le droit de l'investi<br>60- Nombre d'unités acquises au cours<br>de l'exercice financier                                                                                                    | sseur aux avantages fiscaux dé<br>61- Coût unitaire                                               | coulant de cet abri fiscal.<br>62-Coût total des unities                                                                      | 63- Montant à recours limité   |               | 64 Montant de rajustement à ris                                        | que           | 66- Autres réductions indirectes                                                       |
| aucunement le droit de l'investi<br>60-Nombre d'unitis acquises au cours<br>de l'exercice financier                                                                                                    | sseur aux avantages fiscaux dé<br>61- Coût unitaire                                               | coulant de cet abri fiscal.<br>62-Coût total des unités                                                                       | 63- Montant à recours limité   |               | 64-Montant de rajustement à ris                                        | que           | 66- Autres réductions indirectes                                                       |
| aucunement le droit de l'investi<br>60-Nombre d'unités acquises au cours<br>de l'exercice financier                                                                                                    | sseur aux avantages fiscaux dé<br>61-Coûruntaire                                                  | coulant de cet abri fiscal.<br>62-Coût total des unitis                                                                       | 68- Montant à recours limité   |               | 64-Montant de rajustement à ris                                        | que           | 66- Autres riductions indirectes                                                       |
| aucunement le droit de l'investi<br>60-Nombre d'unité acquises au cours<br>de l'exercice financier                                                                                                    | sseur aux avantages fiscaux dé<br>61-Coû unitaire                                                 | coulant de cet abri filscal.<br>62-Coût total des unitis                                                                      | 63- Montant à recours limité   |               | 64 Montant de rajustement à ris                                        | que           | 66- Autres riductions indirectes                                                       |
| Aucunement le droit de l'investi<br>60-Nombre d'unité acquises au cours<br>de l'exercice financier<br>Nom et adresse du membre de la<br>Nom de familie                                                                                                    | seeur aux avantages fiscaux dé<br>61-Cox unitaire                                                 | coulant de cet abri fiscal.<br>62-Coût total des unitis                                                                       | 68- Montant à recours limité   |               | 64 Montant de rajustement à ris                                        | que           | 66- Aufres riductions indirectes                                                       |
| Aucunement le droit de l'investi<br>60-Nombre d'unité acquises au cours<br>de l'exercice financier<br>Nom et adresse du membre de la<br>Nom de familie<br>Henry Hart Trust                                                                                                    | seeur aux avantages fiscaux dé<br>61-Cox unitaire                                                 | coulant de cet abri fiscal.<br>62- Coût total des unités                                                                      | 68- Montant à recours limité   |               | 64 Montant de rajustement à ris                                        | ique          | 66- Autres réductions indirectes                                                       |
| Aucunement le droit de l'investi<br>60-Nombre d'unitis acquises au cours<br>de l'exercice financier<br>Nom et adresse du membre de la<br>Nom de familie<br>Henry Hart Trust<br>Prénom                                                                                                    | sseur aux avantages filscaux dé<br>61- Cox unitaire                                               | coulant de cet abri fiscal.<br>62- Colitital des unités                                                                       | 68- Montant à recours limité   |               | 64 Montant de rajustement à ris                                        | que           | 66- Autres risductions indirectes                                                      |
| Aucunement le droit de l'investi<br>60-Nombre d'unité acquises au cours<br>de l'exercice financier<br>Nom et adresse du membre de la<br>Nom de famille<br>Henry Hart Trust<br>Prénom                                                                                                    | sseur aux avantages filscaux dé<br>61-Cox unitaire                                                | coulant de cet abri fiscal.<br>62-Coût total des unités                                                                       | 68- Montant à recours limité   |               | 64 Montant de rajustement à ris                                        | que           | 66- Autres risductions indirectes                                                      |
| Aucunement le droit de l'investi<br>60-Nombre d'unité acquises au cours<br>de l'exercice financier<br>Nom et adresse du membre de la<br>Nom de famille<br>Henry Hart Trust<br>Prénom<br>Numéro, rue, appartement, case p                                                                                                    | sseur aux avantages filscaux dé<br>61-Colt unitaire<br>société de personnes                       | coulant de cet abri fiscal.<br>62-Coti total des unités                                                                       | 68- Montant à recours limité   |               | 64 Montant de rajustement à ris                                        | que           | 66- Autres risductions indirectes                                                      |
| Aucunement le droit de l'investi<br>60-Nombre d'unité acquises au cours<br>de l'exercice financier<br>Nom et adresse du membre de la<br>Nom de famille<br>Henry Hart Trust<br>Prénom<br>Numéro, rue, appartement, case p<br>3333 St Catherine                                                                                                    | seeur aux avantages fiscaux dé<br>61-Coix unitaire<br>société de personnes                        | coulant de cet abri fiscal.<br>62- Coti total des unités                                                                      | 68- Montant à recours limité   |               | 64 Montant de rajustement à ris                                        | que           | 66- Autres riiductions indirectes                                                      |
| Aucunement le droit de l'investi<br>60- Nombre d'unité acquises au cours<br>de l'exercice financier<br>Nom de tadresse du membre de la<br>Nom de famille<br>Henry Hart Trust<br>Prénom<br>Numéro, rue, appartement, case p<br>3333 St Catherine                                                                                                    | sseur aux avantages filscaux dé<br>61-Colt unitaire<br>société de personnes                       | coulant de cet abri fiscal.<br>62-Coti total des unités                                                                       | 68- Montant à recours limité   | ,<br>         | 64 Montant de rajustement à ris                                        | que           | 66- Autres reductions indirectes                                                       |
| Aucunement le droit de l'investi<br>60- Nomer d'units acquises au cours<br>de l'exercice financier<br>Nom de famille<br>Henry Hart Trust<br>Prénom<br>Numéro, rue, appartement, case p<br>3333 St Catherine                                                                                                    | seeur aux avantages fiscaux dé<br>61-Colt untaire<br>société de personnes                         | coulant de cet abri fiscal.<br>62-Co0t total des unités                                                                       | 68- Montant à recours limité   |               | 64 Montant de rajustement à ris                                        | que           | 66- Autres reductions indirectes                                                       |
| aucunement le droit de l'investi<br>60- Nombre d'unitis acquises au cours<br>de l'exercice financier<br>Nom de tamille<br>Henry Hart Trust<br>Prénom<br>Numéro, rue, appartement, case p<br>3333 St Catherine<br>Ville, village ou municipalité<br>Montreal                                                                                                    | seeur aux avantages filscaux dé<br>61-Colt untaire<br>société de personnes                        | coulant de cet abri fiscal.<br>62- Coti total des unités                                                                      | 68- Montant à recours limité   |               | 64 Montant de rajustement à ris                                        | que           | 66- Autres reductions indirectes                                                       |
| Aucunement le droit de l'investi<br>60- Nomer d'units acquises au cours<br>de resercice financier<br>Nom de famille<br>Henry Hart Trust<br>Prénom<br>Numéro, rue, appartement, case p<br>3333 St Catherine<br>Ville, village ou municipalité<br><u>Montreal</u><br>Province Code postal                                                                                                    | seeur aux avantages fiscaux dé<br>61-Colt untaire<br>société de personnes                         | coulant de cet abri fiscal.<br>62- Coti total des unités                                                                      | 68- Montant à recours limité   |               | 64 Montant de rajustement à ris                                        | que           | 66- Autres reductions indirectes                                                       |
| Aucunement le droit de l'investi<br>60- Nombre d'unitis acquises au cours<br>de l'exercice financier<br>Nom de familie<br>Henry Hart Trust<br>Prénom<br>Numéro, rue, appartement, case p<br>3333 St Catherine<br>Ville, Village ou municipalité<br>Montreal<br>Province<br>Code postal<br>QC<br>H3H 3H3                                                                                                | seeur aux avantages filscaux dé<br>61-Colt untbire<br>société de personnes                        | coulant de cet abri fiscal.<br>62- Coti total des unités                                                                      | 68- Montant à recours limité   |               | 64 Montant de rajustement à ris                                        | que           | 66- Autres reductions indirectes                                                       |
| Aucunement le droit de l'investi<br>60- Nombre d'unité acquises au cours<br>de l'exercice financier<br>Nom de familie<br>Henry Hart Trust<br>Prénom<br>Numéro, rue, appartement, case p<br>3333 St Catherine<br>Ville, village ou municipalité<br>Montreal<br>Province<br>Code postai<br>QC<br>H3H 3H3<br>Numéro d'assurance sociale ou ni                                                             | seeur aux avantages fiscaux dé<br>61-Colt untaire<br>société de personnes<br>société de personnes | de la société de personnes                                                                                                    | 68- Montant à recours limité   |               | 64 Montant de rajustement à ris                                        | que           | 66- Autres relauctions indirectes                                                      |
| Aucunement le droit de l'investi<br>60- Nombre d'unité acquises au cours<br>de l'exercice financier<br>Nom de familie<br>Henry Hart Trust<br>Prénom<br>Numéro, rue, appartement, case p<br>3333 St Catherine<br>Ville, village ou municipalité<br>Montreal<br>Province<br>Code postai<br>QC<br>H3H 3H3<br>Numéro d'assurance sociale ou nu                                                             | seeur aux avantages fiscaux dé<br>61-Colt untaire<br>société de personnes<br>oostale              | de la sociéte de personnes                                                                                                    | 68- Montant à recours limité   |               | 64 Montant de rajustement à ris                                        | que           | 66- Aufres relauctions indirectes                                                      |
| Aucunement le droit de l'investi<br>60-Nomer d'units acquises au cours<br>de resercice financier<br>Nom et adresse du membre de la<br>Nom de familie<br>Henry Hart Trust<br>Prénom<br>Numéro, rue, appartement, case p<br>3333 St Catherine<br>Ville, village ou municipalité<br>Montreal<br>Province<br>Code postai<br>QC<br>H3H 3H3<br>Numéro d'assurance sociale ou nu                              | seeur aux avantages fiscaux dé<br>61-Colt untaire<br>société de personnes<br>oostale              | de la société de personnes                                                                                                    | 68- Montant à recours limité   |               | 64 Montant de rajustement à ris                                        | que           | 66- Aufres relauctions indirectes                                                      |
| Aucunement le droit de l'investi<br>60- Nombre d'unité acquises au cours<br>de l'exercice financier<br>Nom de familie<br>Henry Hart Trust<br>Prénom<br>Numéro, rue, appartement, case p<br>3333 St Catherine<br>3333 St Catherine<br>Ville, village ou municipalité<br>Montreal<br>Province<br>Code postai<br>QC<br>H3H 3H3<br>Numéro d'assurance sociale ou nu                                        | seeur aux avantages fiscaux dé<br>61-Colt untaire<br>société de personnes<br>costale              | de la société de personnes                                                                                                    | 68- Montant à recours limité   |               | 64 Montant de rajustement à ris                                        | que           | 66- Aufres relauctions indirectes                                                      |
| Aucunement le droit de l'investi<br>60-Nomer d'units acquises au cours<br>de resercice financier<br>Nom et adresse du membre de la<br>Nom de familie<br>Henry Hart Trust<br>Prénom<br>Numéro, rue, appartement, case p<br>3333 St Catherine<br>Ville, village ou municipalité<br>Montreal<br>Province<br>Code postai<br>QC<br>H3H 3H3<br>Numéro d'assurance sociale ou nu                              | seeur aux avantages fiscaux dé<br>61-Colt untaire<br>société de personnes<br>costale              | de la société de personnes                                                                                                    | 68- Montant à recours limité   |               | 64 Montant de rajustement à ris                                        | que           | 66- Aufres relauctions indirectes                                                      |
| Aucunement le droit de l'investi<br>60-Nomer d'units acquises au cours<br>de resercice financier<br>Nom et adresse du membre de la<br>Nom de familie<br>Henry Hart Trust<br>Prénom<br>Numéro, rue, appartement, case p<br>3333 St Catherine<br>Ville, village ou municipalité<br>Montreal<br>Province<br>Code postal<br>QC<br>H3H 3H3<br>Numéro d'assurance sociale ou nu                              | seeur aux avantages fiscaux dé<br>61-Colt untaire<br>société de personnes<br>costale              | de la société de personnes                                                                                                    | 68- Montant à recours limité   |               | 64 Montant de rajustement à ris                                        | que           | 66- Aufres relauctions indirectes                                                      |
| Aucunement le droit de l'investi<br>60-Nomer d'units acquises au cours<br>de reserdoc financier<br>Nom et adresse du membre de la<br>Nom de familie<br>Henry Hart Trust<br>Prénom<br>Numéro, rue, appartement, case p<br>3333 St Catherine<br>Ville, village ou municipalité<br>Montreal<br>Province<br>Code postal<br>QC<br>H3H 3H3<br>Numéro d'assurance sociale ou nu                               | seeur aux avantages fiscaux dé<br>61-Colt unitaire<br>société de personnes<br>costale             | de la société de personnes                                                                                                    | 68- Montant à recours limité   | Copie à re    | 64 Montant de rajustement à ris                                        | que           | 66- Aufres riiductions indirectes                                                      |
| Aucunement le droit de l'investi<br>60-Nombre d'unité acquises au cours<br>de l'œverdoe financier<br>Nom et adresse du membre de la<br>Nom de familie<br>Henry Hart Trust<br>Prenom<br>Numéro, rue, appartement, case p<br>3333 St Catherine<br>Ville, village ou municipalité<br>Montreal<br>Province<br>Code postal<br>QC<br>H3H 3H3<br>Numéro d'assurance sociale ou nu<br>REVENU<br>QUÉBEC         | seeur aux avantages fiscaux dé<br>61-Colt unitaire<br>société de personnes                        | de la société de personnes                                                                                                    | 68- Montant à recours limité   | Copie à re    | 64 Montant de rajustement à ris                                        | que           | 66- Autres relauctions indirectes                                                      |
| Aucunement le droit de l'investi<br>60-Nombre d'unité acquises au cours<br>de l'exercice financier<br>Nom et adresse du membre de la<br>Nom de familie<br>Henry Hart Trust<br>Prenom<br>Numéro, rue, appartement, case p<br>3333 St Catherine<br>Ville, village ou municipalité<br>Montreal<br>Province<br>Code postal<br>QC<br>H3H 3H3<br>Numéro d'assurance sociale ou nu<br>REVENU<br>QUÉGEC        | seeur aux avantages fiscaux de<br>61-Colt untaire<br>société de personnes<br>costale              | coulant de cet abri fiscal.<br>62- Cotit total des unités<br>de la société de personnes<br>de la société de personnes<br>136W | 68- Montant à recours limité   | Copie à re    | 64 Montant de rajustement à ris                                        | que           | 66- Aufres relauctions indirectes                                                      |
| Aucunement is droit de l'investi<br>60-Nomer d'unitis acquies au cours<br>de l'exercice financier<br>Nom et adresse du membre de la<br>Nom de familie<br>Henry Hart Trust<br>Prenom<br>Numéro, rue, appartement, case p<br>3333 St Catherine<br>Ville, village ou municipalité<br>Montreal<br>Province<br>Code postal<br>QC<br>H3H 3H3<br>Numéro d'assurance sociale ou nu<br>REVENU<br>QUÉBEC<br>4- F | seeur aux avantages fiscaux de<br>61-Colt untaire<br>société de personnes<br>costale              | de la société de personnes                                                                                                    | 68- Montant à recours limité   | Copie à re    | 64 Montant de rajustement à ris                                        | que           | 66- Aufres riiductions indirectes                                                      |

# **Entering Tax Data for the Trust**

#### **Trust Identification**

- The trust identification section is made up of permanent keywords.
- Permanent keywords will be carried forward from year to year, but can easily be modified if necessary.

| Trust-Name  | Enter the name of the trust (Henry Hart Trust)      |
|-------------|-----------------------------------------------------|
| Acct-Number | Enter the federal account number (T12-3456-78)      |
| ID-Number   | Enter the Quebec identification number (1234567892) |

It is not necessary to enter all the keywords in a group. Some keywords have been given a default value or can be calculated based on other information entered. For example, **<u>Begin-Date</u>** will be entered on the tax return as 1 year minus 1 day from the <u>Year-End</u>. So if the <u>Year-End</u> is December 31, 2016, the <u>Begin-Date</u> will be January 1, 2016. However, if a different value is required then enter that value with the keyword <u>Begin-Date</u>.

**Year-End** 31-12-2016

The **Language** keyword indicates the language of printing as set in the User's defaults (Alt+F2), regardless of the language of data entry. Therefore you can work in one language but choose the other for printing.

| <u>Trust</u>      | Selected automatically by the program based on your user's default (Alt+F2). To |
|-------------------|---------------------------------------------------------------------------------|
|                   | override this choice click on the arrow for the drop-down menu.                 |
| <u>Trust-Type</u> | Specify the type of trust (Other – Family Trust)                                |
| <u>Estate</u>     | Yes                                                                             |
| Date.t            | Enter the date of death/date the trust was created (01-03-2010)                 |
| <u>SIN</u>        | 123-456-782                                                                     |

## **Trustee Information**

- Trustee group contains permanent keywords required to enter the information related to the Trustee.
- This would be the data entry for our example:

| Ξ | <b>rustee information</b> |                                                   |
|---|---------------------------|---------------------------------------------------|
| 6 | 😸 Trustee                 | Armstrong                                         |
|   | First-Name                | Joshua                                            |
|   | Designation               | Mr.                                               |
|   | Title                     | Trustee                                           |
|   | + Address                 | Trustee's address                                 |
|   | Street                    | 3333 St Catherine                                 |
|   | City                      | Montreal                                          |
|   | Province                  | Quebec 💌                                          |
|   | Postal-Code               | H3H 3H3                                           |
|   | Telephone                 | (514) 234-5656                                    |
|   | Phone-Office              | (514) 855-6767                                    |
|   | + Address                 | Mailing address (if different than trustee's) 🛛 👻 |
|   | Care-of                   | valerie Smithson                                  |
|   | Street                    | 2000 Sherbrooke Street West                       |
|   | Suite                     | 515                                               |
|   | City                      | Montreal                                          |
|   | Province                  | Quebec 💌                                          |
|   | Postal-Code               | H3L 4R5                                           |
|   | Phone-Office              | (514) 359-8222                                    |
|   | SIN                       | 222-444-333                                       |

#### **Beneficiary Information**

- The <u>Beneficiary</u> keyword can be entered multiple times. A new beneficiary group should be entered for every beneficiary.
- The keywords in this group are permanent and will be carried forward to future years. However, this information can easily be modified from year to year if required.
- It is important to choose the applicable type of beneficiary as DtMax will take into account the type of beneficiary in the calculation. For example, a beneficiary that is a corporation will not be entitled to the dividend tax credit.
- In order to allocate or designate income to the beneficiary, enter the information through the keyword <u>Allocation</u>. The income or capital gain can be allocated either as a percentage or a fixed amount.
- The sequential number for the RL-16 slip will automatically be assigned based on either the province of residence of the beneficiary or whether there is income from Quebec which must be allocated to the beneficiary.

| Allocations and designations to beneficiaries |                                           |  |  |  |
|-----------------------------------------------|-------------------------------------------|--|--|--|
| Reneficiary                                   | Child, grandchild or great grandchild 🛛 💌 |  |  |  |
| + Last-Name                                   | Hart                                      |  |  |  |
| First-Name                                    | James                                     |  |  |  |
| SIN                                           | 111-222-444                               |  |  |  |
| Street                                        | 123 Main Avenue                           |  |  |  |
| City                                          | Montreal                                  |  |  |  |
| Province                                      | Quebec                                    |  |  |  |
| Postal-Code                                   | H3R 3L5                                   |  |  |  |
| + Residence                                   | Quebec                                    |  |  |  |
| + Allocation                                  | As per will/trust document                |  |  |  |
| Allocation-Type                               | Fixed amount                              |  |  |  |
| Income-Type                                   | Income \$ 30,000.00                       |  |  |  |
| RL16-Serial#                                  | <sup>#</sup> 540001125                    |  |  |  |
| RL16-Serial#-Efile                            | ¥10000003                                 |  |  |  |

| 6 | 😸 Beneficiary      | Child, grandchild or great grandchild |
|---|--------------------|---------------------------------------|
|   | + Last-Name        | Hart                                  |
|   | First-Name         | Sarah                                 |
|   | SIN                | 777-888-777                           |
|   | Street             | 21 Sunnybrook Lane                    |
|   | City               | Moncton                               |
|   | Province           | New Brunswick                         |
|   | Postal-Code        | E1C1H0                                |
|   | + Residence        | New Brunswick                         |
|   | + Allocation       | As per will/trust document            |
|   | Allocation-Type    | Percentage 💌                          |
|   | Income-Type        | Income and capital gains 💌 %50        |
|   | RL16-Serial#       | #540001136                            |
|   | RL16-Serial#-Efile | #100000014                            |

| 🔞 Beneficiary        | Child, grandchild or great grandchild |
|----------------------|---------------------------------------|
| + Last-Name          | Hart                                  |
| First-Name           | Oliver                                |
| SIN                  | 999-999-998                           |
| Street               | 1187 - 7676 Prince                    |
| City                 | Toronto                               |
| Province             | Ontario 💌                             |
| Postal-Code          | R0R 0R0                               |
| + Residence          | Ontario 💌                             |
| + Allocation         | As per will/trust document            |
| Allocation-Type      | Fixed amount                          |
| Income-Type          | Income s 30,000.00                    |
| RL16-Serial# #       | 540001195                             |
| RL16-Serial#-Efile # | 10000025                              |

#### Income

- The trust's income can be entered with several keywords.
- These keywords are generally not permanent and will not be carried forward to the following year. However, if the <u>Business</u> group is entered, certain information that remains the same from year to year will be carried forward.
- Income that is not capital gains and does not have a T-slip can be entered with the keyword IncomeSource.
- The **IncomeSource** keyword can be entered repeatedly for all the income applicable to the trust.

| Come Source         | Pension income                                                                                                    |    |
|---------------------|----------------------------------------------------------------------------------------------------|----|
| Description         | Pension income                                                                                                    |    |
| Foreign-Inc         | Foreign pension income                                                                                                    | \$ |
| Country             | Dividends                                                                                                    |    |
| ✿Tax-Paid           | Other investment income                                                                                                    | \$ |
| Tax-Treaty          | Foreign investment income                                                                                                    | \$ |
| Exchange-Rate       | Other income                                                                                                    |    |
| For-Deduct-OV       |                                                                                                    | \$ |
| Annuities           | Image: A state of the state of the state | \$ |
| Lump-sum-Pmt        | <u> </u>                                                                                                    | \$ |
| Dividends           | <b></b>                                                                                                    | \$ |
| Interest            | <b></b>                                                                                                    | \$ |
| Other-Investment    |                                                                                                    | \$ |
| Death-Benefit       | ×                                                                                                    | \$ |
| + Oth-Death-Benefit |                                                                                                    | \$ |
| Retiring-Allow      | <b>*</b>                                                                                                    | \$ |
| RRSP-RRIF           | ×                                                                                                    | \$ |
| RESP-AIP            |                                                                                                    | \$ |
| Oth-Prop-Inc        |                                                                                                    | \$ |
| Other-Inc           |                                                                                                    | \$ |
| ECP-Disp            |                                                                                                    | \$ |
| Artist-Annuity      |                                                                                                    | \$ |
| Prov-Employ         | ×                                                                                                    |    |
| FIT                 |                                                                                                    | \$ |
| PIT                 |                                                                                                    | \$ |
| Footnote            | ×                                                                                                    | \$ |

 Choose the type of income to be entered and based on this choice, the keywords applicable will be displayed.

In our example:

- Standard Life (London)
- Received foreign dividends: \$280.80
- Taxes withheld: \$42.11

| Reference Source | Foreign investment income           |           |
|------------------|-------------------------------------|-----------|
| Description      | Standard Life (London)              |           |
| Foreign-Inc      | Dividends from foreign corporations | \$ 280.80 |
| Country          | GB United Kingdom                   |           |
| Tax-Paid         |                                     | \$ 42.11  |
| Tax-Treaty       |                                     | \$        |
| Exchange-Rate    |                                     |           |
| For-Deduct-OV    | ¥                                   | \$        |

### **T-slip Information**

- Information coming from a T3 (RL-16) slip, a T5 (RL-3 slip) or a T5013 (RL-15) can be entered in this group.
- The T3 or T5 slip should be entered with the keyword <u>T-Slip</u>.
- The T5013 slip should be entered with the keyword <u>Partnership</u>.
- Once the main keyword is entered, there are two ways to identify the keyword that applies to the specific box on the slip.
  - The red number immediately to the left of the amount field. ex: 18\$

30,865.50

• The one line description at the bottom of the data entry window. Ex.: Cap-Gains.t: capital gains dividends (T5box 18)(RL-3 box I)

The data entry for the T-slips in our example is as follows:

| T-slip information |                                     |       |           |
|--------------------|-------------------------------------|-------|-----------|
| 🕳 T-Slip           | T5/RL-3                             |       |           |
| Name               | RBC Direct Investing Inc.           |       |           |
| Dividend           | Actual amount of ordinary dividends | 10+\$ | 6,704.29  |
| Dividend           | ✓                                   | 10+\$ |           |
| Cap-Gains          | Capital gains or losses 💌           | 18\$  | 30,865.50 |
| Interest           |                                     | 13\$  | 940.00    |
| Other-Income       | <b></b>                             | 14\$  |           |
| Foreign-Inc        | Foreign - interest                  | 15\$  | 2,755.15  |
| Foreign-Inc        | ×                                   | 15\$  |           |
| Exchange           |                                     |       |           |
| Country            |                                     |       |           |
| Foreign-Tax        | Foreign - interest                  | 16\$  | 275.52    |
| Foreign-Tax        | ×                                   | 16\$  |           |
| Royalties          |                                     | 17\$  |           |
| Accrued-Annuities  |                                     | 19\$  |           |

| Real Partnership | T5013/RL-15                                                 |
|------------------|-------------------------------------------------------------|
| Name             | ABC & Partners                                              |
| Member-Code 002  | 2 - General partner                                         |
| Tax-Shelter      | TS123456                                                    |
| BusinessInc      | Income per business code 🝸 🛛 🚺 💲 57,750.00                  |
| GrossBusiness    | Income per business code 💌 🛛 🚺 💲 60,250.00                  |
| EligDividend-Act | \$ 650.00                                                   |
| Cap-Gains        | Qualified small business corporation sh 🝸 151 \$ 100,000.00 |

#### Foreign Income and Property

- Trusts resident in Canada must report all foreign income and all property with a total cost of more than \$100,000.
- The trust has funds that are held at the ABC Holding Co, USA, totaling \$322,780 at the end of the year. The maximum of funds held during the year amounted to \$432,650. No income was derived from these funds during the year.

| - | Foreign property and income |                                                          |  |  |  |
|---|-----------------------------|----------------------------------------------------------|--|--|--|
|   | 💰 Foreign-Info              | T1135 - Foreign income verification statement (detailed) |  |  |  |
|   | Elect-Currency              | ▼                                                        |  |  |  |
|   | Amend-Return                |                                                          |  |  |  |
|   | Cost-ForeignProp            | \$250,000 or more                                        |  |  |  |
|   | + Prop-Type                 | Funds held outside Canada.                               |  |  |  |
|   | Description                 | ABC Holding Co.                                          |  |  |  |
|   | CountryCode                 | USA United States                                        |  |  |  |
|   | Amount-Max                  | \$ 432,650.00                                            |  |  |  |
|   | Amount-End                  | \$ 322,780.00                                            |  |  |  |
|   | Income                      | \$ 0.00                                                  |  |  |  |
|   | + Prop-Type                 |                                                          |  |  |  |

## **Capital Gains and Losses**

- Capital gains or losses can be entered in several different ways. It can be entered on a t-slip, in the CCA section of a business group or by the keyword <u>CapitalProp</u>.
- In our example, we will be using the keyword <u>CapitalProp</u>. Choose the type of capital applicable. Based on this information DtMax will determine what forms and calculations are required.
- Should another entry be required for capital gains or losses, the keyword <u>CapitalProp</u> will automatically appear below the group just entered. This keyword may be entered an unlimited number of times.

In our example, this keyword will be entered three times, as viewed below.

#### Investments:

| 1. | QSBC Shares sold             | 2. | Shares sold                   | 3. | Shares                      |
|----|------------------------------|----|-------------------------------|----|-----------------------------|
|    | Name: 7319-2010 Quebec Inc.  |    | Name: RBC                     |    | Name: Company XYZ           |
|    | No. of shares sold: 5000     |    | No. of shares sold: 200       |    | No. of shares sold: 1,200   |
|    | Date of disposition: Nov. 3, |    | Date of disposition: Dec. 31, |    | Date of disposition: Aug.4, |
|    | 2016                         |    | 2016                          |    | 2016                        |
|    | Proceeds: \$728,508.00       |    | Proceeds: \$15,640.94         |    | Proceeds: \$82,729.24       |
|    | ACB: \$673,774.00            |    | ACB: \$12,637.22              |    | ACB: \$92,728.42            |
|    | Expenses: \$9,870.00         |    |                               |    |                             |

| Capital gains and losses |                                                    |  |  |  |
|--------------------------|----------------------------------------------------|--|--|--|
| CapitalProp              | Qualified small business corporations shares 🛛 🕙   |  |  |  |
| Туре                     |                                                    |  |  |  |
| IssuerName               | 7319-2010 Quebec Inc                               |  |  |  |
| #Shares                  | 5000.00                                            |  |  |  |
| Jurisdiction             |                                                    |  |  |  |
| Deemed-Disp              |                                                    |  |  |  |
| Date-Acqu                |                                                    |  |  |  |
| Date-Disp                | 03-11-2016                                         |  |  |  |
| Proceeds                 | \$ 728,508.00                                      |  |  |  |
| ACB                      | \$ 673,774.00                                      |  |  |  |
| Expenses                 | Expenses relating to the disposition 👻 \$ 9,870.00 |  |  |  |
| Reserves                 | \$                                                 |  |  |  |
| + Gift                   |                                                    |  |  |  |
| CapProp-OV               | \$                                                 |  |  |  |

| CapitalProp | Mutual fund units and other shares 🛛 🕙 |
|-------------|----------------------------------------|
| IssuerName  | Company XYZ                            |
| #Shares     | 1200.00                                |
| Date-Disp   | 04-08-2016                             |
| Proceeds    | \$ 82,729.2                            |
| L ACB       | \$ 92,728.4                            |

| C | CapitalProp | Mutual fund units and other shares 🛛 💌 |
|---|-------------|----------------------------------------|
|   | IssuerName  | RBC                                    |
|   | #Shares     | 200.00                                 |
|   | Date-Disp   | 31-12-2016                             |
|   | Proceeds    | \$ 15,640.94                           |
| L | ACB         | \$ 12,637.22                           |

### **Business Income**

- The Business section allows the input of information regarding rental property as well as other types of business income and expenses.
- DtMax will automatically enter the information on the appropriate business schedule based on type of business entered.
- The **<u>Business</u>** keyword can be repeated as necessary.

In our case, we will choose T776 - Rental.

| ΞE | Business income |                                          |               |
|----|-----------------|------------------------------------------|---------------|
| 6  | 😸 Business      | T776 - Rental                            |               |
|    | + Business-Id   | Elizabeth Street Property                |               |
|    | Year-Open       | 01-01-2016                               |               |
|    | Year-End        | 31-12-2016                               |               |
|    | Street          | 76 Elizabeth                             |               |
|    | City            | Montreal                                 |               |
|    | Province        | Quebec 🖌                                 |               |
|    | PostCode        | H0H 0H0                                  |               |
|    | Ownership       | Trust                                    |               |
|    | Trust-Id        | T12345678                                |               |
|    | Num-Units 4     | 13                                       |               |
|    | First-Last      | Neither first nor last year of operation |               |
|    | Income          | Gross rental income                      | \$ 62,000.00  |
|    | Expenses        | Advertising                              | \$ 3,189.00   |
|    | Expenses        | Insurance 💌                              | \$ 2,228.00   |
|    | Expenses        | Interest 💌                               | \$ 2,600.00   |
|    | Expenses        | Accounting and other professional fees   | \$ 1,185.00   |
|    | Expenses        | Maintenance and repairs                  | \$ 4,632.00   |
|    | Expenses        | Property taxes                           | \$ 9,889.00   |
|    | Expenses        | Utilities (light & power)                | \$ 5,711.00   |
|    | Expenses        | Snow Removal                             | \$ 950.00     |
|    | + CCA-Class     | Class 1 - 10% (after March 18, 2007)     |               |
|    | Description     | Building                                 |               |
|    | Purch-Date      | 17-06-2008                               |               |
|    | UCC-Open        |                                          | \$ 312,630.00 |
|    | CCA-Type        | Business level (enter full amts - 100%)  |               |
|    | ACB             |                                          | \$ 545,500.00 |
|    | + CCA-Class     | Land - non depreciable property          |               |
|    | Purch-Date      | 17-06-2008                               |               |
|    | UCC-Open        |                                          | \$ 125,200.00 |
|    | _ ACB           |                                          | \$ 125,200.00 |

#### **Carrying Charges and Investment Expenses**

- The keyword **<u>Total-Inc-Ded</u>** is to be used to enter carrying charges, interest expenses, trustee fees and other expenses paid to earn income for the trust.
- These expenses will be deducted from the total income to calculate the net income of the trust.

#### **Investment expenses:**

Accounting fees: \$7,937.00

| Carrying charges, in                                                                                                    | vestment expenses       |             |
|----------------------------------------------------------------------------------------------------|-------------------------|-------------|
| contraction and the state of the state of th | Carrying charges 💌      |             |
| Expenses                                                                                                    | Accounting fees         | \$ 7,937.00 |
| Expenses                                                                                                    | Management fees         | \$          |
| InvExpCF-Q                                                                                                    | Safe custody fees       | \$          |
| InvExpCB-Q                                                                                                    | Accounting fees         | \$          |
| 🕷 Total-Inc-Ded                                                                                                    | Investment counsel fees |             |
|                                                                                                    | Other (specify)         |             |

#### Losses

- Enter all net capital losses and non-capital losses carried forward from previous years with the keyword <u>Loss-CF</u>.
- This keyword only needs to be entered if the trust already has a carry forward of losses and it is the first year of producing the trust return with DtMax.
- Otherwise DtMax will automatically calculate any losses and will carry forward the amount until it is either completely used or expired.

The trust has a net capital loss carried forward from the previous year in the amount of \$4,857.00 which is to be used in the current year, if applicable.

| Losses      |                               |             |
|-------------|-------------------------------|-------------|
| Coss-CF     | Net capital loss              |             |
| L Amount-CF | 2015 💌                        | \$ 4,857.00 |
| 😪 Loss-CF   | Non-capital loss              |             |
|             | Non-capital loss              |             |
|             | Net capital loss              |             |
|             | Restricted farm loss          |             |
|             | Farming                       |             |
|             | Fishing                       |             |
|             | Listed personal property loss |             |
|             | ABIL                          |             |

### **Charitable Donations and Gifts**

- Use the keyword **Donations** to specify the type of charitable donation or gift.
- Within this group, use the keyword <u>Amount.d</u> to enter the name of the organization and the amount donated. This amount keyword can be entered multiple times for all the different organizations within the same type of Donation.

The terms of the trust also specify that an annual donation to the Red Cross in the amount of \$4000.00 is mandatory.

| Charitable donations and gifts |                               |    |          |
|--------------------------------|-------------------------------|----|----------|
| Onations                       | Canadian charitable donations |    |          |
| Amount                         | Red Cross                     | \$ | 4,000.00 |
| Amount                         |                               | \$ |          |
| Recapture-CCA                  |                               | \$ |          |
| Amount-CF                      |                               | \$ |          |
| Claim-OV                       |                               | \$ |          |

## Viewing the completed tax return

Viewing the tax return can be done at any point as long as there are no errors preventing the calculation. To launch the DtMax calculation simply use one of the following methods:

- Alt-F9
- Tools menu > Recalculate current client
- Click on the Tax return tab

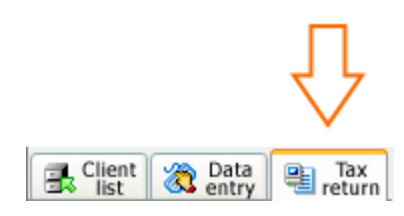